## PRODUCTIVITY

For Internal Use Only

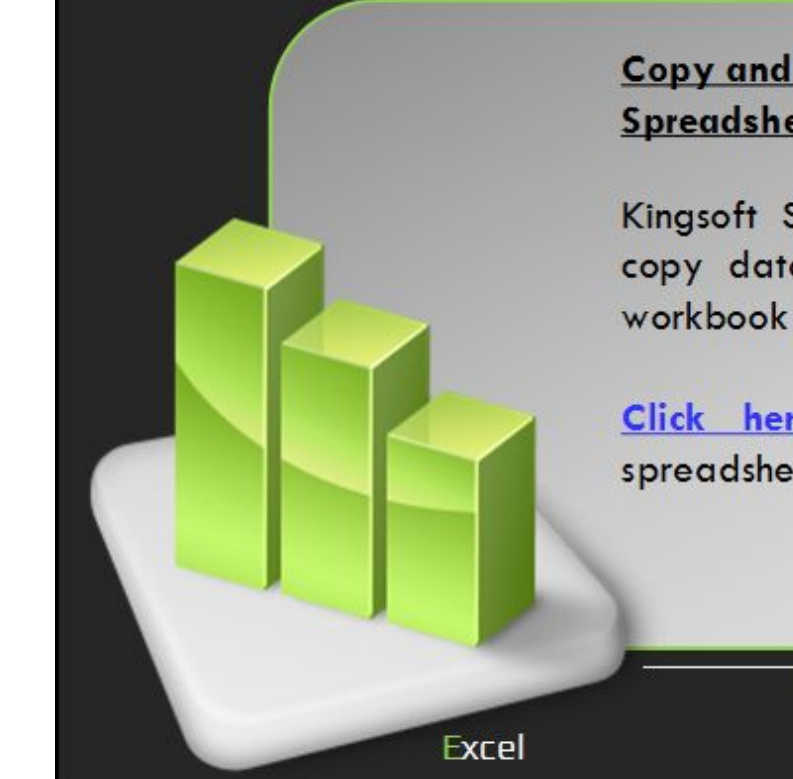

## Copy and Paste Data as a Picture in Kingsoft Spreadsheets

Kingsoft Spreadsheets has a feature that allows you to copy data and paste it as a picture in another sheet, workbook or even in another application like Outlook.

<u>Click here</u> to learn how you can copy and paste spreadsheet data as a picture.

Prepared by Information Security and IT Governance Division of ICT. ProductivI.T.y showcases tips & tricks on various office and branch applications.

| Copy and Paste Data as a Picture                                                                                                    |                                                                                                    |  |  |  |  |  |  |
|----------------------------------------------------------------------------------------------------|----------------------------------------------------------------------------------------------------|--|--|--|--|--|--|
| Kingsoft Spreadsheet 2013                                                                                                    | MS Excel 2007                                                                                                    |  |  |  |  |  |  |
| <ol> <li>Open a workbook in Spreadsheets 2013.</li> <li>Press Ctrl+C to copy a selected range of data.</li> </ol>                                                                                                    | Select the range you want to copy.<br>In the <u>Home</u> tab, <u>Clipboard</u> group, click Copy.                                                                                                    |  |  |  |  |  |  |
| MONDAY         TUESDAY         WEDNESDAY         THURSDAY         FRIDAY         SATURDAY         SUNDAY           4-Aug-14         5-Aug-14         6-Aug-14         7-Aug-14         8-Aug-14         9-Aug-14         10-Aug-14           UAT deployment         Not yet handled.         Started testing         Handled other tasks         Target to release results         9:30AM-10:10AM         10:20AM-10:50AM         10:20AM-10:50AM         10:10AM-10:50AM         10:10AM-10:50AM         10:10AM-10:50AM         10:10AM-10:50AM-10:50AM         10:10AM-10:50AM-10:50AM         10:10AM-10:50AM-10:50AM- | <ol> <li>Select a cell in the range where you want to paste the picture.</li> <li>In the <u>Home</u> tab, Clipboard group, click on the arrow below the <u>Paste</u> icon, point to <u>As Picture</u> and click <u>Paste as Picture</u>.</li> </ol>                                                                                                    |  |  |  |  |  |  |
| <ul> <li>3. Place the cursor where you want to insert the copied content as a picture.</li> <li>4. Go to Home tab &gt; Paste &gt; Paste as picture. See below:</li> <li> Image: Copy Format B I U E Formulas No Border Values Transpose Paste as Picture Paste as Difformatted Text(Y) Paste Special</li></ul>                                                                                                    | Arial 11   Paste Format Painter   Paste Fort   Formulas Image: Solution of the solution of the solution o |  |  |  |  |  |  |

5. The pasted picture will look like similar to below:

TIP: Try unchecking the grid under <u>View</u> tab to remove the excess gray lines when pasting as a picture.

| 9                        |                  |                 |                                        |                           |          |           |
|--------------------------|------------------|-----------------|----------------------------------------|---------------------------|----------|-----------|
| MONDAY                   | TUESDAY          | WEDNESDAY       | THURSDAY                               | FRIDAY                    | SATURDAY | SUNDAY    |
| 4-Aug-14                 | 5-Aug-14         | 6-Aug-14        | 7-Aug-14                               | 8-Aug-14                  | 9-Aug-14 | 10-Aug-14 |
| UAT deployment Not yet h | Not yet handled. | Started testing | Handled other tasks                    | Target to release results |          |           |
|                          |                  | 9:30AM-10:10AM  | 1.1.1.1.1.1.1.1.1.1.1.1.1.1.1.1.1.1.1. |                           |          | 80<br>65  |
|                          |                  | 10:20AM-10:50AM |                                        |                           |          |           |
|                          |                  | 11:05AM-12:00PM |                                        |                           |          |           |

We value your feedback. Please help us improve our ProductivI.T.y releases by filling out the <u>"Serbisyong Bida"</u> online survey form. You may also email your comments and suggestions to <u>ict-process@pjlhuillier.com</u>.

Click here for back issues of ProductivI.T.y in MyLink.